## ИНСТРУКЦИЯ

по просмотру и обсуждению докладов

международной научно-технической Web-конференции **НАУКА И ТЕХНОЛОГИИ МОДИФИЦИРОВАНИЯ ЧУГУНА** – 2020 (17-18 ноября 2020 года) в команде *STCIM(HuTMY)-2020*, Microsoft Teams КФУ и трансляциях работы команды

У участников команды конференции STCIM(HиTMЧ)-2020 должны быть подключены сама команда в Microsoft Teams КФУ и трансляция с синхронным переводом (по умолчанию с выключенным звуком, для подключения необходимо пройти по соответствующей ссылке в программе конференции).

Сторонние участники должны в разных окнах браузера запустить обе трансляции на языках как докладчика, так и синхронного перевода (по умолчанию обе с выключенным звуком, для подключения трансляций необходимо пройти по соответствующим ссылкам в программе конференции).

| Сессия                  | Роль                  | Ситуация                                                 | Действие                                                                                                    |
|-------------------------|-----------------------|----------------------------------------------------------|----------------------------------------------------------------------------------------------------|
| Секции 1,2              | Участник ко-<br>манды |                                                          |                                                                                                    |
|                         |                       | Слушает чужой доклад<br>на языке, который пони-<br>мает  | В трансляции с синхронным переводом звук выключен. Подключен к собранию в команде с выключен-<br>ной камерой и микрофоном. При желании задать вопрос докладчику пишет вопрос в чате собрания и<br>поднимает руку. При смене языка докладчика выходит из собрания и переходит в окно браузера с<br>трансляцией на языке синхронного перевода, включает звук трансляции. |
|                         |                       | Слушает чужой доклад<br>на языке, который не<br>понимает | Не подключен к собранию в команде, а подключен к трансляции на языке синхронного перевода. При желании задать вопрос докладчику пишет вопрос в чате трансляции. При смене языка докладчика вы-<br>ключает звук в трансляции синхронного перевода, переходит в окно команды и подключается к собра-<br>нию с выключенными камерой и микрофоном.                         |
|                         |                       | Делает свой доклад                                       | До подключения к собранию открывает свою презентацию. Перед своим докладом по отправленному модератором «Приглашению участнику присоединиться» подключается к собранию с выключенными камерой и микрофоном, в начале своего доклада включает микрофон и демонстрирует презентацию на своём компьютере.                                                                 |
|                         |                       | Коллективное фото                                        | По звуковому приглашению модератора присоединяется к собранию с включенной камерой и выклю-<br>ченным микрофоном. После фотографирования выходит из собрания.                                                                                                    |
|                         | Сторонний<br>участник | Слушает доклад на язы-<br>ке, который понимает           | Подключен к трансляции на языке докладчика. При желании задать вопрос докладчику пишет вопрос в чате трансляции. При смене языка докладчика выключает звук в трансляции докладчика и переходит в окно браузера с трансляцией на языке синхронного перевода, включает звук трансляции там.                                                                              |
|                         |                       | Слушает доклад на язы-<br>ке, который не понимает        | Подключен к трансляции на языке синхронного перевода. При желании задать вопрос докладчику пи-<br>шет вопрос в чате трансляции. При смене языка докладчика выключает звук в трансляции синхронного<br>перевода и переходит в окно браузера с трансляцией на языке докладчика, включает звук трансляции<br>там.                                                         |
| Дискуссионные<br>панели | Участник ко-<br>манлы | Предварительные докла-<br>лы до дискуссии.               | То же самое, что и на секциях 1,2                                                                                                    |
|                         | Докладчик и эксперт   | Дискуссия                                                | Подключен к собранию в команде с включенной камерой и микрофоном. Для разговора поднимает руку и включает микрофон. После разговора отключает поднятую руку и микрофон.                                                                                                    |
|                         | Иной участник команды |                                                          | Подключен к собранию в команде с выключенной камерой и микрофоном. Для разговора поднимает руку и включает камеру с микрофоном. После разговора отключает поднятую руку и камеру с микрофоном.                                                                                                    |
|                         | Сторонний<br>участник | То же самое, что и на секц                               | иях 1,2                                                                                                    |